## Outlook – Day 1 Mailbox Set-Up

To send and receive Microsoft Cloud email using your desktop Outlook client, you must:

- If you have not already done so, add your new Microsoft Cloud email account to your Outlook desktop client using the instructions in Add New Account to Outlook.
- Set the new Microsoft Cloud email account as the default account in your Outlook desktop client using the instructions.
- 1. Open your Outlook desktop client.
- 2. Click on the **File** menu item in the top-left of your mailbox.

| 090                      | Ŧ                       | , P Searc                 | ♀ Search                             |  |  |
|--------------------------|-------------------------|---------------------------|--------------------------------------|--|--|
| File Home                | Send / F                | Receive Folder View H     | Help                                 |  |  |
| New New<br>Email Items ~ | Schedule a<br>Meeting ~ | Clean Up ~ Delete Archive | Reply Reply Forward<br>All Di More - |  |  |
| New                      | Zoom                    | Delete                    | Respond                              |  |  |

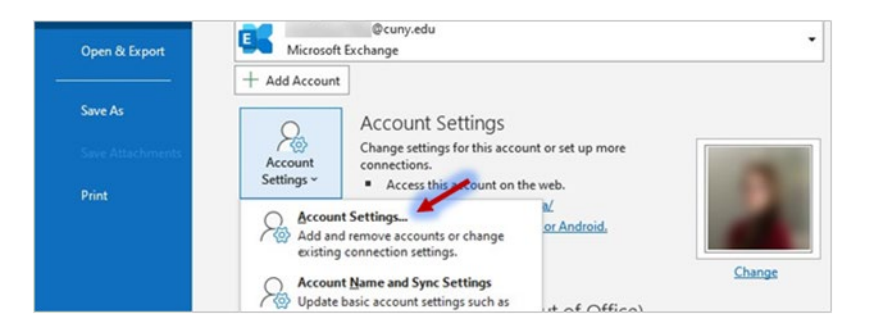

- Click the Account Settings tile and select Account Settings from the dropdown menu.
- In the Account Settings dialog box, click on the Data Files tab.

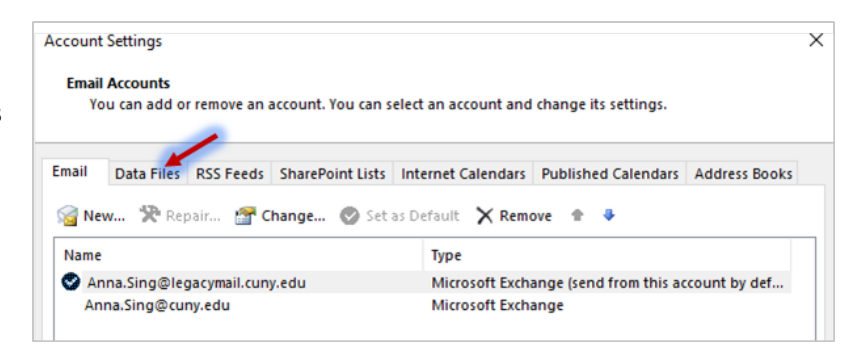

 You will see a checkmark next to your @legacymail.cuny.edu account. Unselect

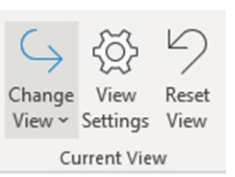

that, and instead, select your primary email address - for most BCC users it will be @bcc.cuny.edu, unless they have another primary affiliation (at another college) that is @login.cuny.edu. Click the **Set as Default** button.

 Click the Yes button in the Mail Delivery Location pop-up box.

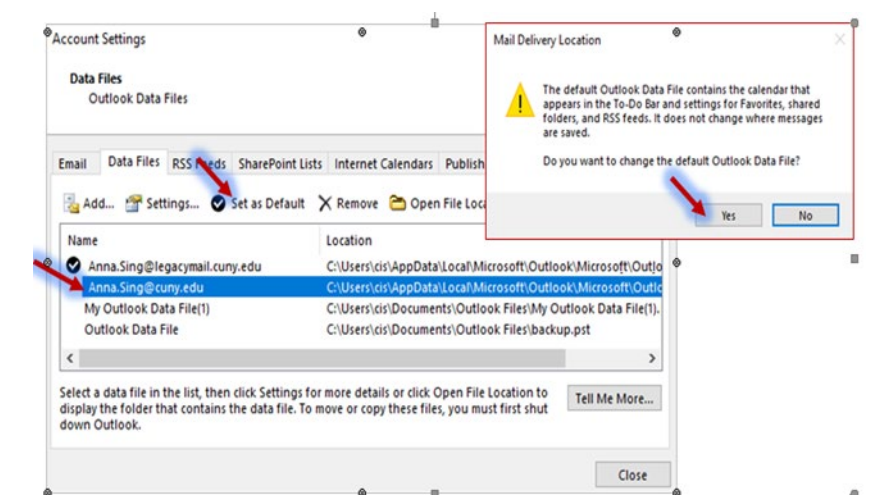

 Make sure that the checkbox is now located next to your primary email address.

| A | Accou                                 | nt Settings                                                        |           |                  |                                                                                                    |                     |               | > |
|---|---------------------------------------|--------------------------------------------------------------------|-----------|------------------|----------------------------------------------------------------------------------------------------|---------------------|---------------|---|
|   | Dat                                   | <b>a Files</b><br>Outlook Data                                     | Files     |                  |                                                                                                    |                     |               |   |
| [ | Email                                 | Data Files                                                         | RSS Feeds | SharePoint Lists | Internet Calendars                                                                                                    | Published Calendars | Address Books |   |
|   |                                       | 遏 Add 🚰 Settings 📀 Set as Default 🛛 🗙 Remove  😁 Open File Location |           |                  |                                                                                                    |                     |               |   |
|   | Name<br>Anna.Sing@legacymail.cuny.edu |                                                                    |           |                  | Location<br>C:\Users\cis\AppData\Local\Microsoft\Outlook\Microsoft\Outlo<br>C:\Users\cis\AppData\Local\Microsoft\Outlook\Microsoft\Outlo |                     |               |   |
|   |                                       |                                                                    |           | y.edu            |                                                                                                    |                     |               |   |